### **Table of Contents**

| Documentation                   | 1 |
|---------------------------------|---|
| Unsigned drivers, Windows 8/8.1 | 1 |

## Documentation

- Infinity-Box Corporate web site: <u>www.infinity-box.com</u>
- Images taken from <a href="http://winitpro.ru">http://winitpro.ru</a>

# Unsigned drivers, Windows 8/8.1

To install unsigned Smart-Card drivers under Windows 8/8.1 you can disable drivers signature verification.

"Windows encountered a problem installing the driver software for your device. Windows found driver software for your device but encountered an error while attempting to install it. The hash for the file is not present in the specified catalog file. The file is likely corrupt or the victim of tampering."

| į | DUpdate Driver Software - USB Serial Port                                                                                     |
|---|----------------------------------------------------------------------------------------------------|
|   | Windows encountered a problem installing the driver software for your device                                                  |
|   | Windows found driver software for your device but encountered an error while attempting to install it.                        |
|   | Crystalfontz CFA635-USB                                                                                                    |
|   | The hash for the file is not present in the specified catalog file. The file is likely corrupt or the victim<br>of tampering. |
|   | If you know the manufacturer of your device, you can visit its website and check the support section for driver software.     |
|   |                                                                                                    |
|   |                                                                                                    |

- 1. Press Win+I keys
- 2. Select Change PC Settings menu item
- 3. Go to General tab
- 4. Run **DongleManager**.exe
- 5. Select option Restart Now

| PC settings<br>Personalize<br>Users<br>Notifications<br>Search | View app sizes<br>You have 227 GB available. See how much space your apps are using.<br>View app sizes<br>Refresh your PC without affecting your files<br>if your PC isn't running well, you can refresh it without losing your photos, music,<br>videos, and other personal files.<br>Get started<br>Remove everything and reinstall Windows |  |  |
|----------------------------------------------------------------|----------------------------------------------------------------------------------------------------|--|--|
| General                                                        | If you want to recycle your PC or start over completely, you can reset it to its factor<br>settings.<br>Get started                                                                                                    |  |  |
| Privacy                                                        |                                                                                                    |  |  |
| Devices                                                        | Advanced startup                                                                                                    |  |  |
| Ease of Access                                                 | startup settings, or restore Windows from a system image. This will restart your PC Restart now                                                                                                    |  |  |
| Sunc your settings                                             |                                                                                                    |  |  |

Alternative method for steps 1. - 5.: run from command prompt: shutdown.exe /r /o /f /t 00

6. PC reboot and you will see the next screen. Select Troubleshoot

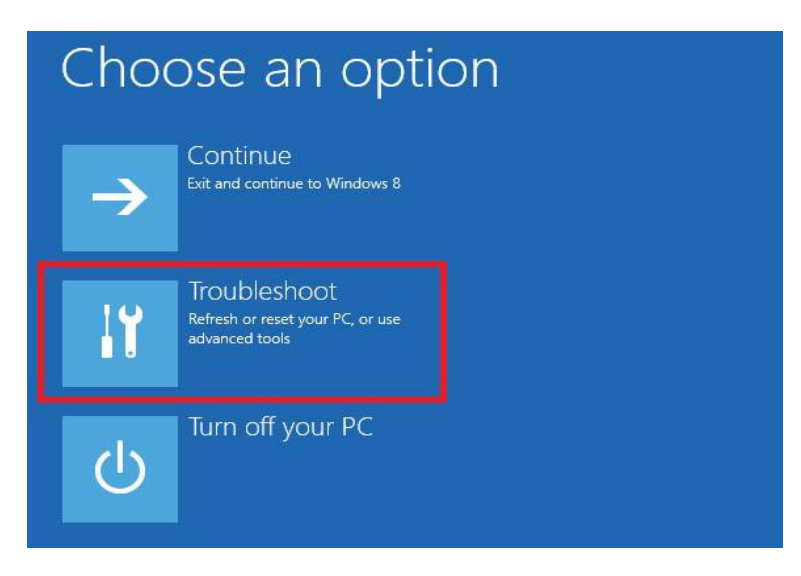

7. Select Advanced options

| © | Trou | bleshoot                                                                                          |  |
|---|------|---------------------------------------------------------------------------------------------------|--|
|   | 4    | Refresh your PC<br>If your PC isn't running well, you can<br>refresh it without losing your files |  |
|   | Ð.   | Reset your PC<br>If you want to remove all of your files,<br>you can reset your PC completely     |  |
|   | έΞ   | Advanced options                                                                                  |  |

#### 8. Select **Startup Settings**

| € | Adva | vanced options                                                                    |     |                                                                          |
|---|------|-----------------------------------------------------------------------------------|-----|--------------------------------------------------------------------------|
|   |      | System Restore<br>Use a restore point recorded on your<br>PC to restore Windows   | C:\ | Command Prompt<br>Use the Command Prompt for<br>advanced troubleshooting |
|   | •    | System Image<br>Recovery<br>Recover Windows using a specific<br>system image file | \$  | Startup Settings<br>Change Windows startup behavior                      |
|   | <0>  | Automatic Repair<br>Fix problems that keep Windows from<br>loading                |     |                                                                          |

9. Select Restart

| E | Startup Settings                             |
|---|----------------------------------------------|
|   | Restart to change Windows options such as:   |
|   | Enable low-resolution video mode             |
|   | Enable debugging mode                        |
|   | Enable boot logging                          |
|   | Enable Safe Mode                             |
|   | Disable driver signature enforcement         |
|   | Disable early-launch anti-malware protection |
|   | Disable automatic restart on system failure  |
|   | Restart                                      |

- 10. PC reboot once again and you will see Startup Settings window
- 11. Select **Disable driver signature enforcement** by pressing **7** or **F7** key

| Startup Settings                                 |
|--------------------------------------------------|
| Press a number to choose from the options below: |
| Use number keys or functions keys F1-F9.         |
| 1) Enable debugging                              |
| 2) Enable boot logging                           |
| 3) Enable low-resolution video                   |
| 4) Enable Safe Mode                              |
| 5) Enable Safe Mode with Networking              |
| 6) Enable Safe Mode with Command Prompt          |
| 7) Disable driver signature enforcement          |
| 8) Disable early launch anti-malware protection  |
| 9) Disable automatic restart after failure       |
| Press F10 for more options                       |
| Press Enter to return to your operating system   |

#### this driver software anyway.

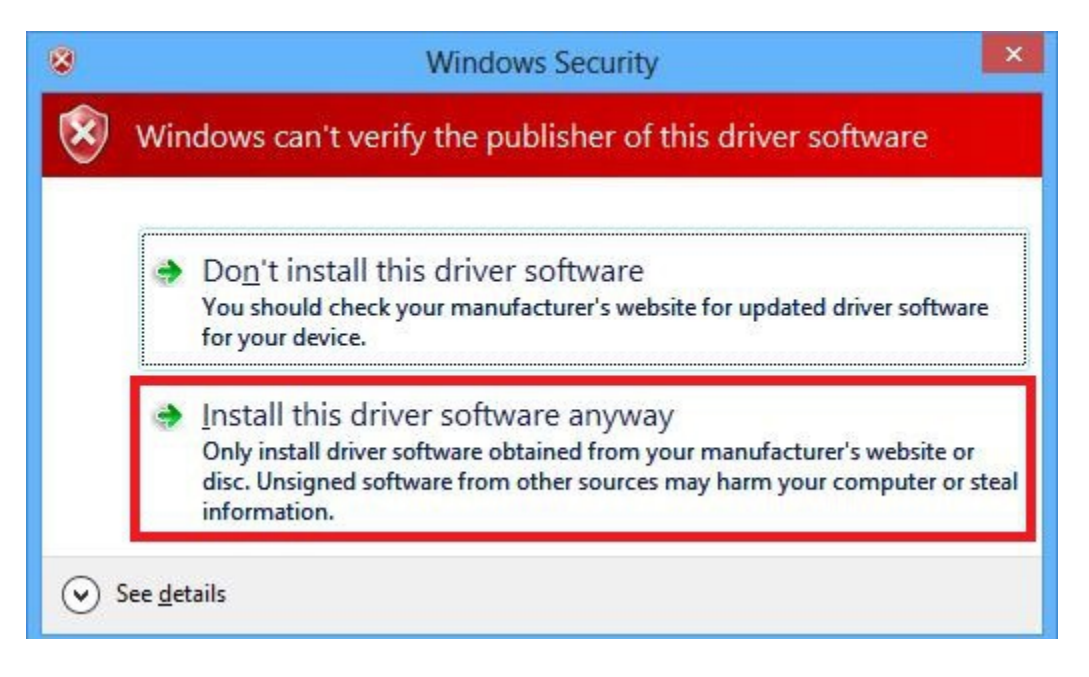